## How to Sign Up for Deferred Payment Plan

1. Follow the directions for confirming and paying fees until you are transferred to ePay (the payment website).

| TH TENNESSEE TEC                                                                                                    | Important Information Logged in                                                | Ask for Help   Log (<br>n as: |
|----------------------------------------------------------------------------------------------------|--------------------------------------------------------------------------------|-------------------------------|
| My Account Payments Payment Plans<br>Account Activity Personal Profile Pay                                                     | s eBills eRefunds<br>ment Methods Paperless Options Authorized Users           |                               |
| Account Alerts                                                                                                    | My Account                                                                     |                               |
| One or more of the credit cards have<br>expired, and can no longer be used for<br>making payments.<br>Edit Payment Information | Current Account Status<br>Amount Due:<br>Mako a Raymont Vicey Account Activity | \$0.00                        |
| Announcements                                                                                                    | Make a Payment View Account Activity                                           |                               |

- 2. Click Payment Plans.
- 3. Click Enroll Now.
- 4. Select term.
- 5. A description of the plan will be displayed. Carefully read the conditions and then click *Continue*.
- 6. The next page will show details about your current account balance and the amount of the down payment. This does **not** include the \$50 service charge. Click on *Display Payment Schedule*.
- 7. The page will provide details about the amount of the current payment and the three remaining future payments. Select either *Yes* or *No*. Click *Continue*.
- 8. Select your payment method and fill out any necessary information. (Further details can be found on the How to Pay Fees instructions).